PGMEI - Programa Gerador do DAS para o MEI (versão completa) Consulta Pendências e Extratos do MEI

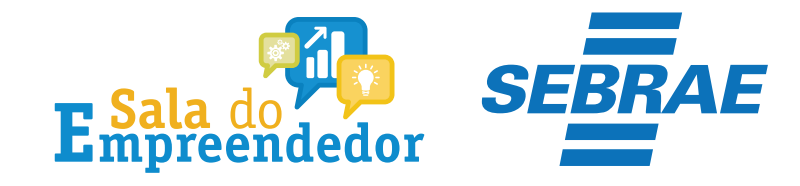

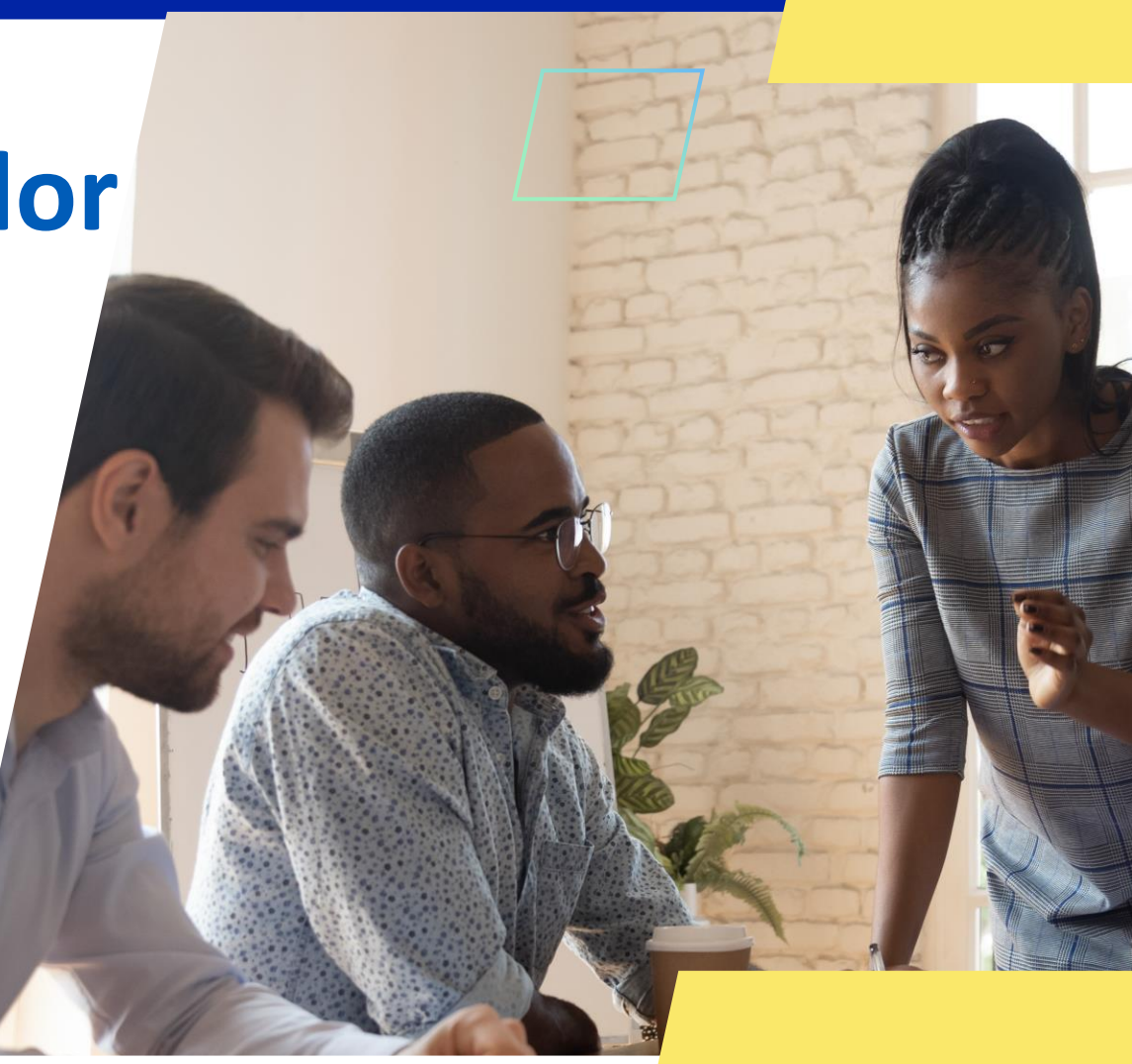

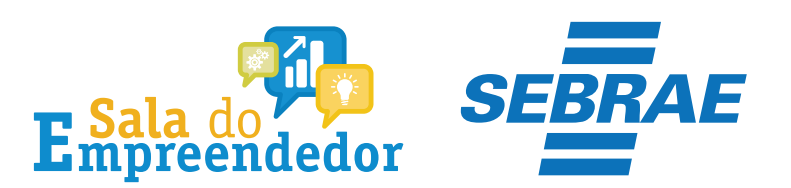

## 

■ Simples Nacional

| O que vocé procura? |
|---------------------|

0

Q

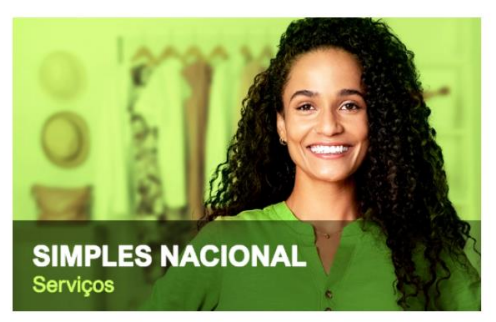

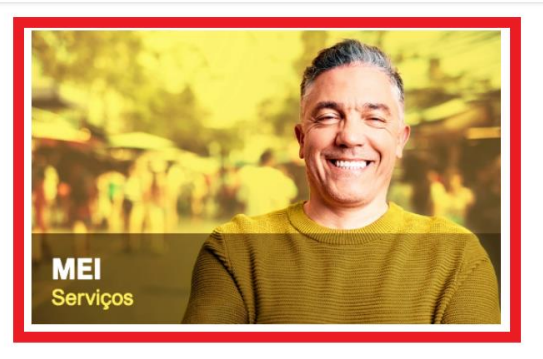

### Serviços em Destaque

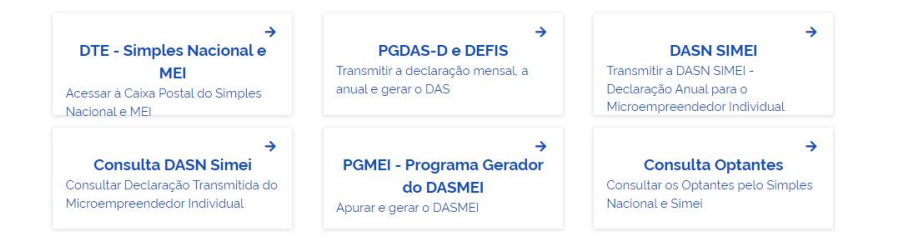

# Acesse o site do <u>Simples Nacional</u> Clique em **MEI Serviços**

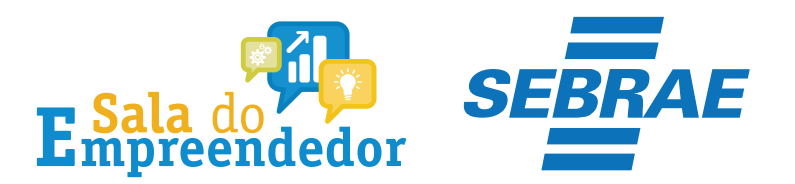

# Serviços Disponíveis para o Simei

Para utilizar o serviço desejado, é necessário preencher primeiramente os campos de acesso ao lado.

- Desenquadramento
- Opção
- Cálculo e Declaração
- Débito Automático
- Restituição
- Parcelamento
- Comunicações

Caro Usuário, você pode acessar por meio de **Código de Acesso**:

| CNPJ                                  |
|---------------------------------------|
| Entre com CNPJ sem simbolos.          |
|                                       |
| CPF do Responsável                    |
| Entre com CPF sem simbolos.           |
|                                       |
| Código de Acesso                      |
| Entre com Código de Acesso            |
| Solicitar ou alterar Código de Acesso |
| Limpar Continuar                      |

Ou você também pode acessar por meio do **Portal e-CAC**:

Acesso via e-CAC

Preencha as informações CNPJ, CPF e Código de Acesso

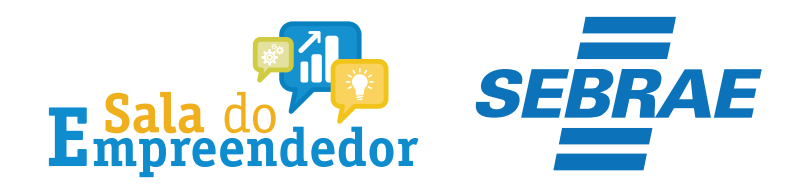

# Serviços Disponíveis para o Simei

Seja bem vindo,

Acesse o serviço desejado clicando no link correspondente abaixo:

- Desenquadramento
- Opção
- Cálculo e Declaração

Mais informações sobre os serviços relacionados

Consulta DASN Simei

Consultar Declaração Transmitida do Microempreendedor Individual

### PGMEI - Programa Gerador do DAS para o MEI (versão completa)

Realizar a apuração, gerar o DASMEI e consultar pendências e extratos

Encerrar Sessão

# Em seguida clique em Cálculo e Declaração e selecione PGMEI (versão completa)

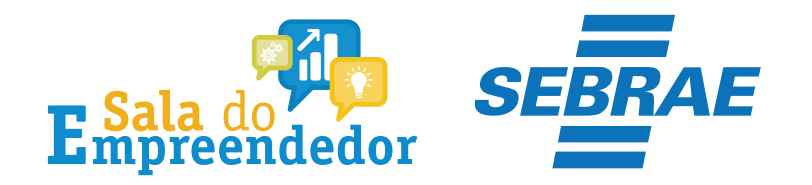

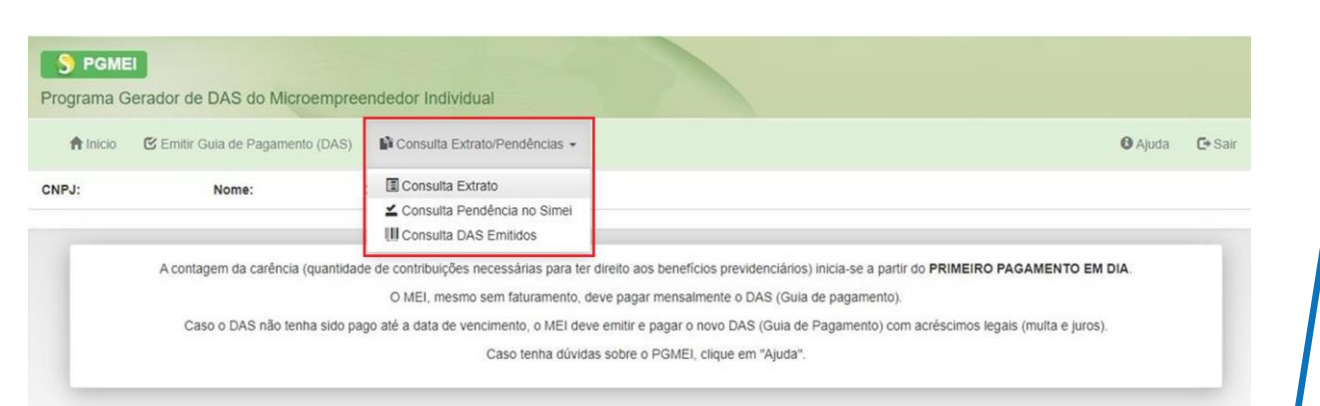

Clique em **Consulta Extrato/Pendências**, esta opção permite ao MEI:

\*Consultar os extratos das apurações mensais; \*Consultar pendências no Simei relativas à entrega da declaração anual, ao atraso no recolhimento de parcelamento e a débitos de SIMEI em cobrança na RFB;

\*Consultar DAS emitidos

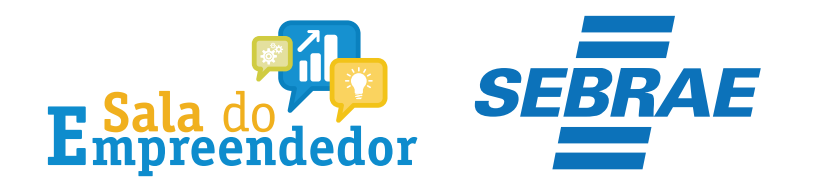

| nicio 🕑 Emitir Gu              | ia de Pagamento (DAS)   | Consulta Extrato | /Pendências | · •     |          |           |                     |                  |                  | Ajuda | G   |
|--------------------------------|-------------------------|------------------|-------------|---------|----------|-----------|---------------------|------------------|------------------|-------|-----|
|                                | Nome:                   |                  |             |         |          |           |                     |                  |                  |       |     |
|                                |                         |                  | Informe o A | Ano-Cal | endário: | 2019 •    | Ok                  |                  |                  |       |     |
| Período de Apuraçã             | io (PA): Janeiro/2019   |                  |             |         |          |           |                     |                  |                  |       |     |
|                                |                         | Apuração         |             |         |          |           | Do                  | ocumentos de Arr | ecadação - DAS   | _     |     |
| Data da Apuração               | N° Apuração             | Beneficio INSS   | INSS        | ICMS    | ISS      | Total     | Data da Geração     | Valor do DAS     | Nº do DAS / Tipo | Pa    | ago |
| 08/03/2019 10:01:50            |                         | Não              | R\$ 49,90   | -       | R\$ 5,00 | R\$ 54,90 | 08/03/2019 10:01:50 | R\$ 54,90        |                  | Nå    | ão  |
| 14/06/2019 11:50:00            |                         | Não              | R\$ 49,90   | -       | R\$ 5,00 | R\$ 54,90 | 14/06/2019 11:50:00 | R\$ 54,90        |                  | SI    | im  |
| <sup>v</sup> eríodo de Apuraçã | io (PA): Fevereiro/2019 |                  |             |         |          |           |                     |                  |                  |       |     |
|                                |                         | Apuração         |             |         |          |           | Do                  | ocumentos de Arr | ecadação - DAS   |       |     |
| Data da Apuração               | Nº Apuração             | Beneficio INSS   | INSS        | ICMS    | ISS      | Total     | Data da Geração     | Valor do DAS     | Nº do DAS / Tipo | Pa    | ago |
| 08/03/2019 10:01:50            |                         | Não              | R\$ 49,90   | -       | R\$ 5.00 | R\$ 54.90 | 08/03/2019 10:01:50 | R\$ 54,90        |                  | Si    | im  |

A coluna da direita **Pago**, mostra se teve algum pagamento quitado efetivamente no período de apuração (PA) ao longo dos meses. Para constar como **quitado** o documento de arrecadação DAS, deve estar com o status **Sim** 

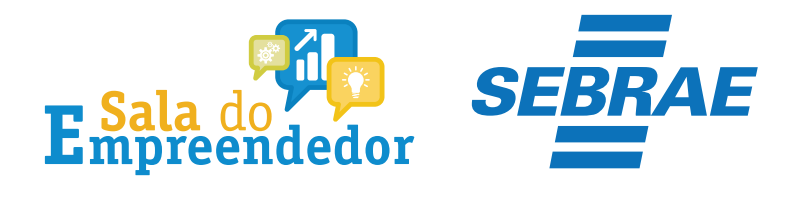

### Período de Apuração (PA): Junho/2019 Apuração Documentos de Arrecadação - DAS Data da Apuração Nº Apuração Beneficio INSS INSS ICMS ISS Total Data da Geração Valor do DAS Nº do DAS / Tipo Pago 08/03/2019 10:01:50 Não R\$ 49,90 -R\$ 5,00 R\$ 54,90 08/03/2019 10:01:50 R\$ 54,90 Não 13/07/2019 05:12:12 Não R\$ 49,90 R\$ 5,00 R\$ 54,90 13/07/2019 05:12:12 R\$ 54,90 Sim

### Período de Apuração (PA): Julho/2019

|                     |             | Apuração       |           |      |          |           | De                  | ocumentos de Arr | recadação - DAS  | _    |
|---------------------|-------------|----------------|-----------|------|----------|-----------|---------------------|------------------|------------------|------|
| Data da Apuração    | Nº Apuração | Beneficio INSS | INSS      | ICMS | ISS      | Total     | Data da Geração     | Valor do DAS     | Nº do DAS / Tipo | Pago |
| 08/03/2019 10:01:50 |             | Não            | R\$ 49,90 | -    | R\$ 5,00 | R\$ 54,90 | 08/03/2019 10:01:50 | R\$ 54,90        |                  | Não  |
| 11/08/2019 04:53:36 |             | Não            | R\$ 49,90 | -    | R\$ 5,00 | R\$ 54,90 | 11/08/2019 04:53:36 | R\$ 54,90        |                  | Sim  |

### Período de Apuração (PA): Agosto/2019

|                     |             | Apuração       |           |      |          |           | Do                  | ocumentos de Arr | ecadação - DAS   | _    |
|---------------------|-------------|----------------|-----------|------|----------|-----------|---------------------|------------------|------------------|------|
| Data da Apuração    | Nº Apuração | Beneficio INSS | INSS      | ICMS | ISS      | Total     | Data da Geração     | Valor do DAS     | Nº do DAS / Tipo | Pago |
| 08/03/2019 10:01:50 |             | Não            | R\$ 49,90 | -    | R\$ 5,00 | R\$ 54,90 | 08/03/2019 10:01:50 | R\$ 54,90        |                  | Não  |
| 11/09/2019 07:15:54 |             | Não            | R\$ 49,90 | -    | R\$ 5,00 | R\$ 54,90 | 11/09/2019 07:15:54 | R\$ 54,90        |                  | Sim  |

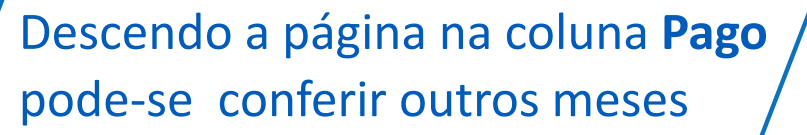

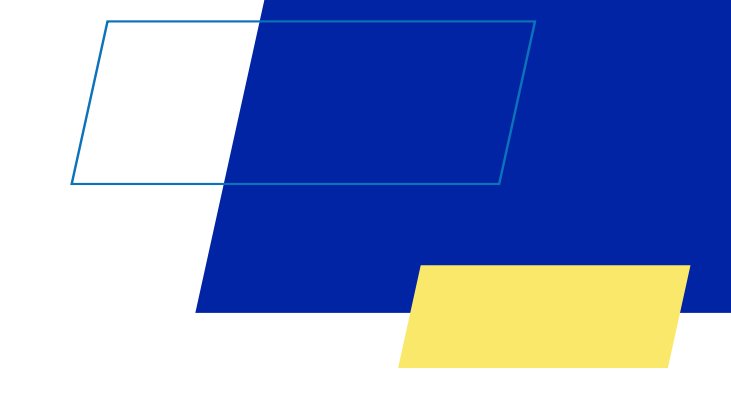

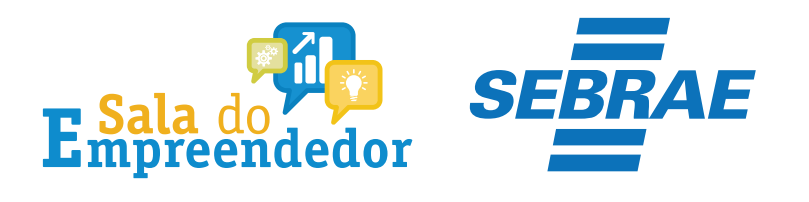

| Detalham                   | ento do Da   | AS       |    |          |              | ×         |            |                       |      |
|----------------------------|--------------|----------|----|----------|--------------|-----------|------------|-----------------------|------|
| N/mana da                  |              |          |    |          |              |           | tos de Ari | recadação - DAS       |      |
| Numero do                  | DAS:         |          |    |          |              |           | do DAS     | Nº do DAS / Tipo      | Pago |
| PA: 06/2019<br>Data do Pag | gamento: 22/ | 07/2019  |    |          |              |           | 90         | PGME                  | Não  |
| PA                         | INSS         | ICMS     | UF | ISS      | Município/UF | TOTAL     | 90         | Débito Automático     | Sim  |
| 06/2019                    | R\$ 49,90    | R\$ 0,00 | -  | R\$ 5,00 |              | R\$ 54,90 |            | Betweed to an include |      |
| Total                      | R\$ 49,90    | R\$ 0,00 | -  | R\$ 5,00 |              | R\$ 54,90 |            |                       |      |
| Multa: R\$ 0               | .00          |          |    |          |              |           |            |                       |      |
| Juros: RS 0                | ,00          |          |    |          |              |           | tos de An  | recadação - DAS       |      |
| Total do DA                | S: R\$ 54,90 |          |    |          |              |           | do DAS     | Nº do DAS / Tipo      | Pago |
|                            |              |          |    |          |              | Fechar    | 1,90       |                       | Não  |

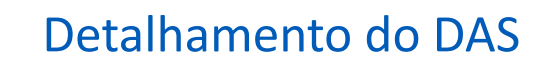

# **TIPOS DE DAS**

O campo **Tipo** da Consulta Extrato, pode apresentar as seguintes informações:

Automático: DAS gerado, automaticamente, pelo PGMEI no início de cada ano para gravar as CNAE existentes e o Município/UF de localização (este último, a partir do PA 01/2018), para fins de cálculo dos tributos devidos no ano e destinação do ICMS/ISS ao ente federado, conforme art. 92, § 1º, inciso II da Resolução CGSN 94/2011;

PGMEI: DAS gerado pelo PGMEI na opção Emitir Guia de Pagamento (DAS);

# **TIPOS DE DAS**

DAS Cobrança: DAS gerado pelo PGMEI na opção Consulta Extrato/Pendências > Consulta Pendências no Simei, que consulta todos os débitos de Simei em cobrança na RFB;

Parcelamento: DAS de Parcela gerado pelo aplicativo de parcelamento;

Débito Automático: DAS cadastrado em débito em conta;

APP MEI: DAS gerado pelo aplicativo móvel APP MEI.

Totem Sebrae: DAS gerado pelos totens encontrados no Sebrae

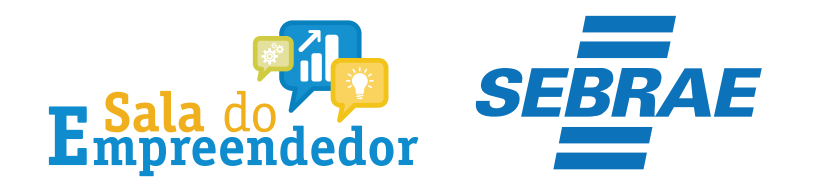

| cio 🕑 Emitir Guia de Pagamento (DAS              | Consulta Extrato/Pendências -                                                     | O Ajuda C+ Sal |
|--------------------------------------------------|-----------------------------------------------------------------------------------|----------------|
| Nome:                                            | II Consulta Extrato<br>∠ Consulta Pendência no Simei<br>III Consulta DAS Emilidos |                |
| n pendência                                      |                                                                                   |                |
| bitos de Simei em Cobrança na RFB<br>n pendência |                                                                                   |                |
| bitos de Simei em Processo na RFB                |                                                                                   |                |
| m pendência                                      |                                                                                   |                |

Ao clicar em **Consulta Extrato/Pendências >Consulta Pendências no Simei**, será apresentada uma tela informando se existem pendências relativas à entrega da declaração anual (DASN-Simei), débitos de Simei em cobrança na RFB, inclusive débitos controlados por processo, e se existem parcelas em atraso de parcelamento (se houver parcelamento). Clique em Imprimir Pendências (PDF)

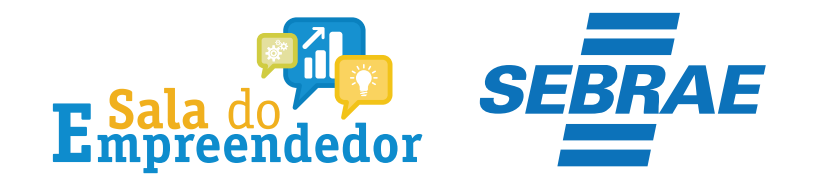

# Você acaba de concluir o tutorial de **PGMEI - Programa Gerador do DAS** para o MEI (versão completa) Consulta Pendências e Extratos do MEI!

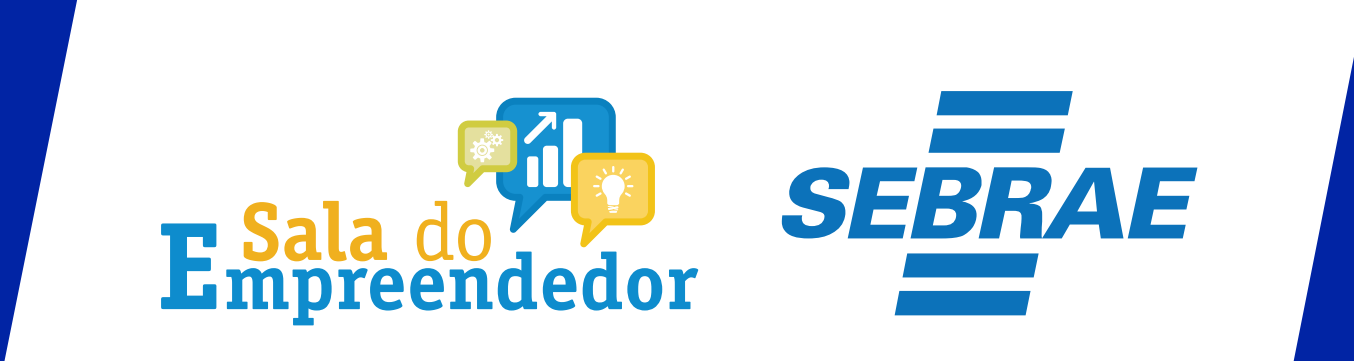